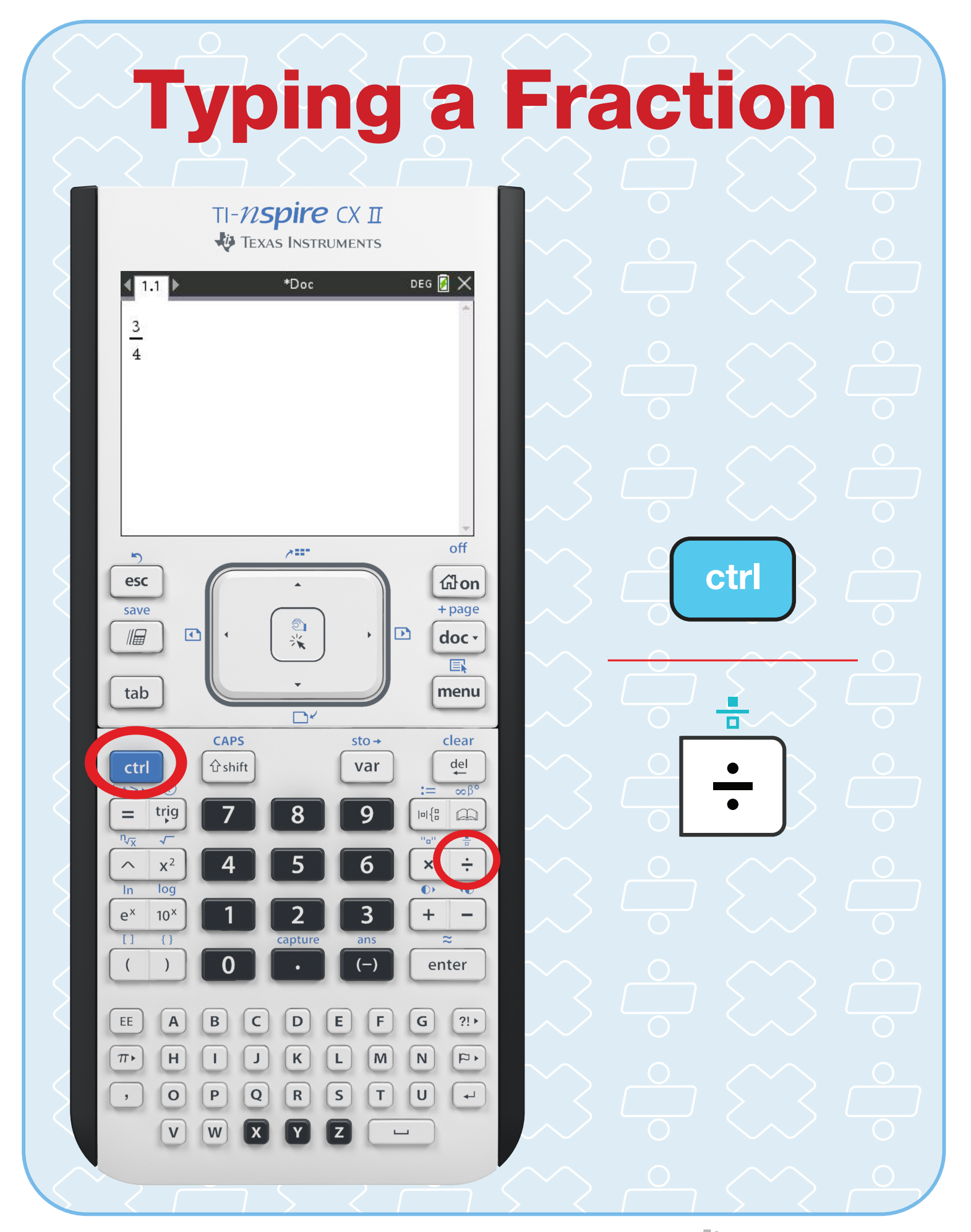

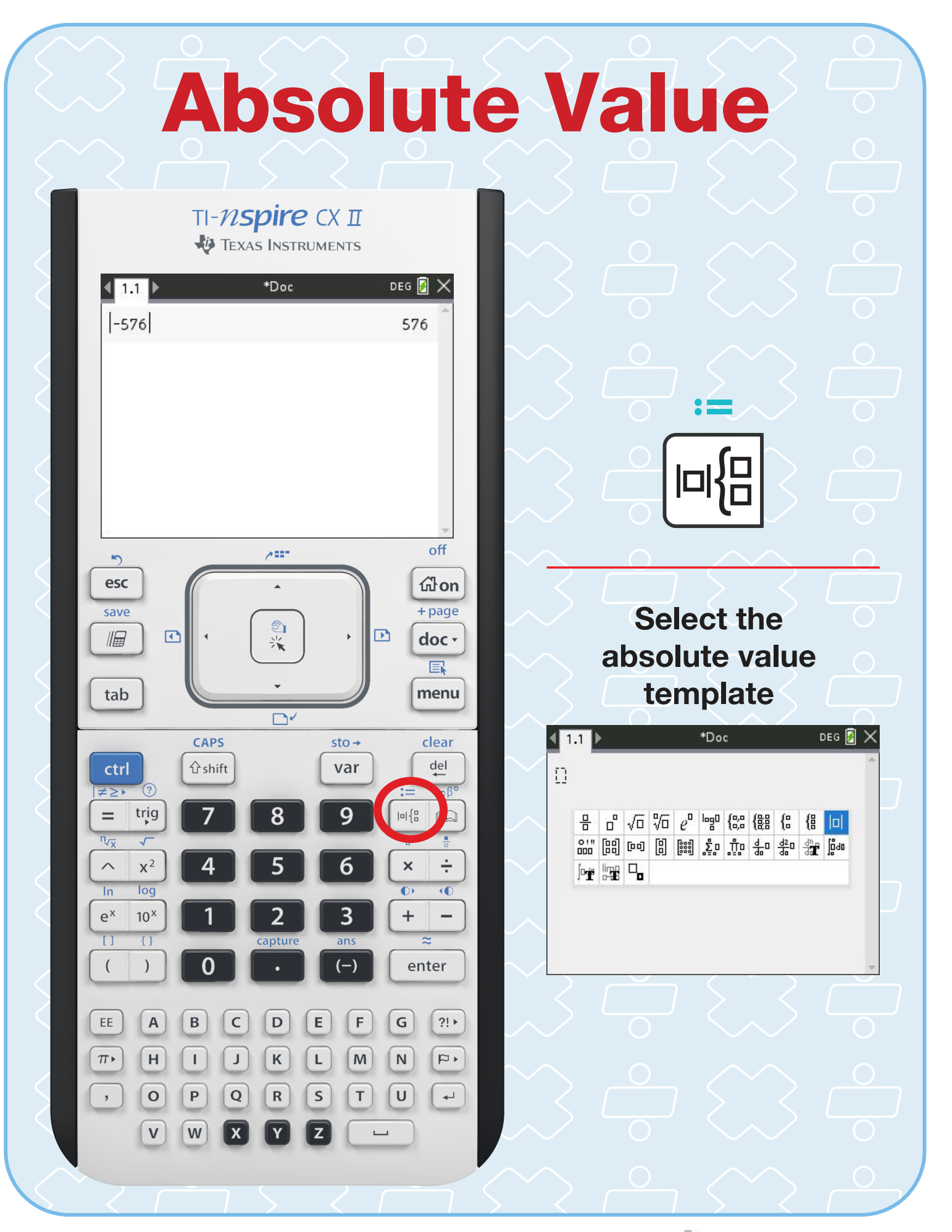

### **Point of Intersection**

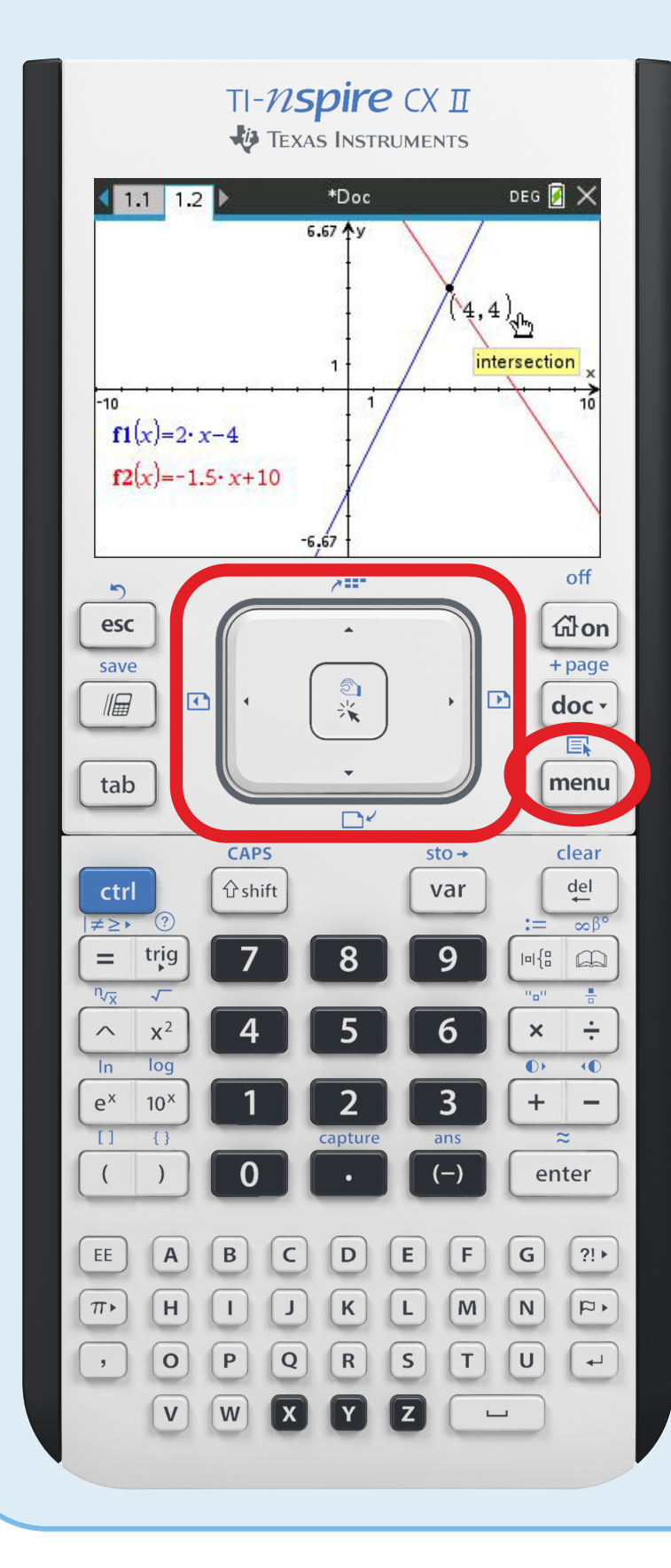

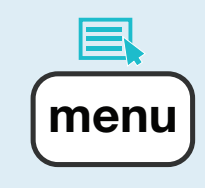

#### **Option 6 Analyze Graph**

### **Option 4 Intersection**

| <b>4</b> 1 | Actions          | Þic      |   | DEG 🛃 🗙          |
|------------|------------------|----------|---|------------------|
| <b>1</b> 2 | View             | ₽y       |   |                  |
| Ab 3       | Graph Entry/Edit | •        |   | $\mathbf{X}$     |
| Q 4        | Window / Zoom    | <u>.</u> |   | X                |
| 05 5       | Trace            | Zero     | 1 | Zero             |
| Vd 6       | Analyze Granh    | Min      | 2 | Minimum          |
|            | Table            | A.       | 3 | Maximum          |
| ш /        | Table            | X        | Δ | Intersection     |
| > 8        | Geometry         | 63.      | 5 | du/dy            |
| 09         | Settings         | AVAX     | 5 | uy/ux            |
| IALA)      | - 1.0 2110       | Do-      | б | Integral         |
|            | /                | A A      | 7 | Bounded Area     |
| 1          | -6,67            | 0        | 8 | Analyze Conics ▸ |

Use arrow keys to select lower and upper bounds

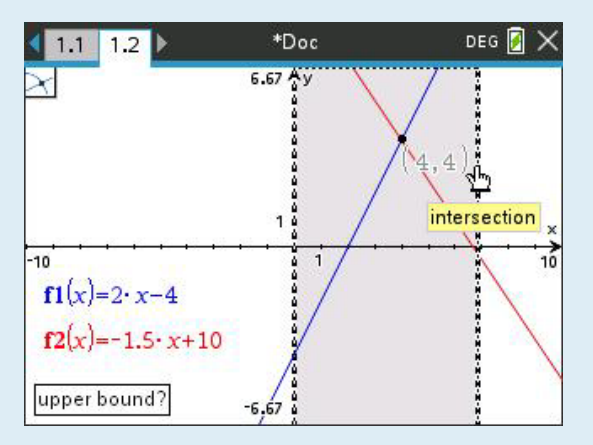

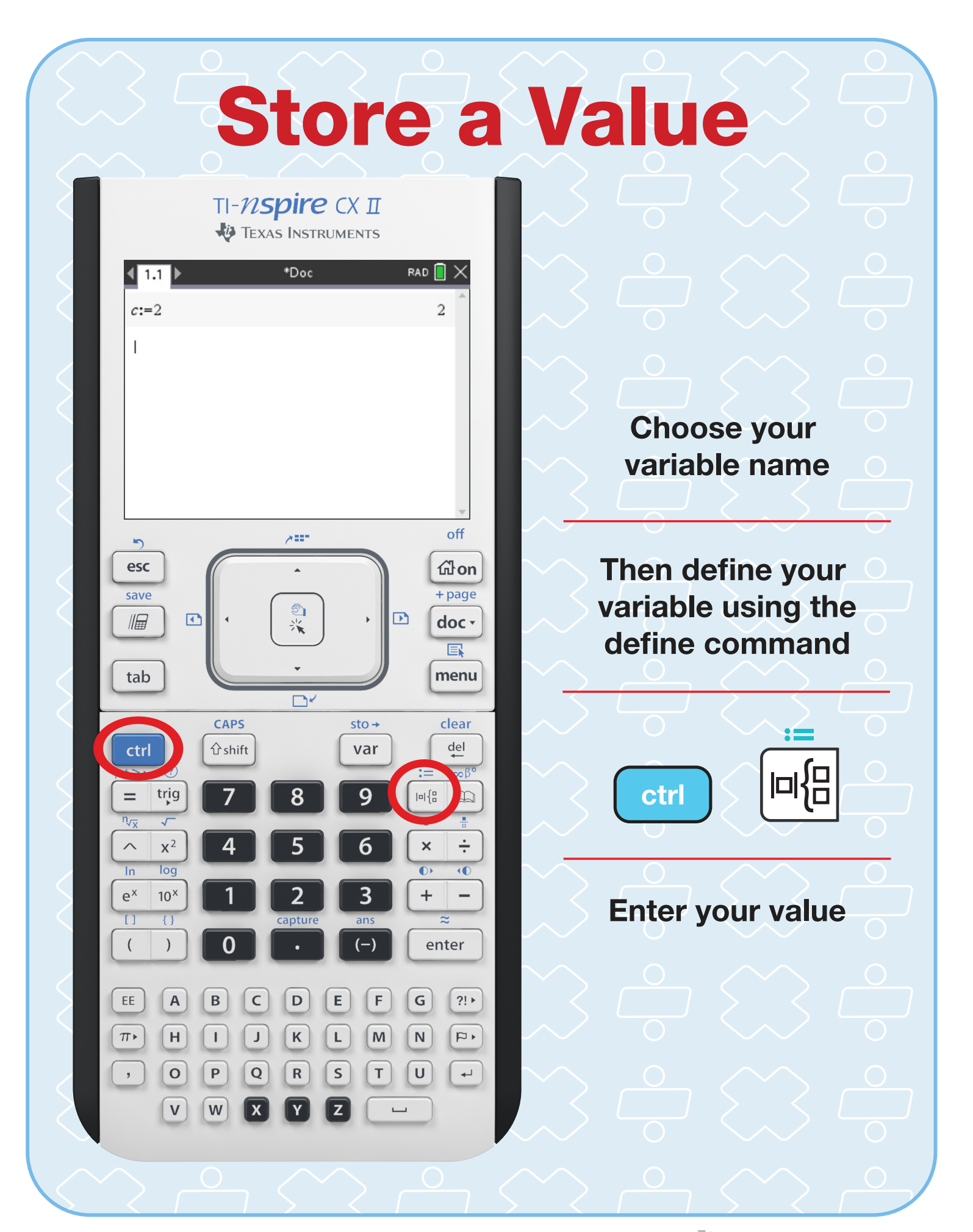

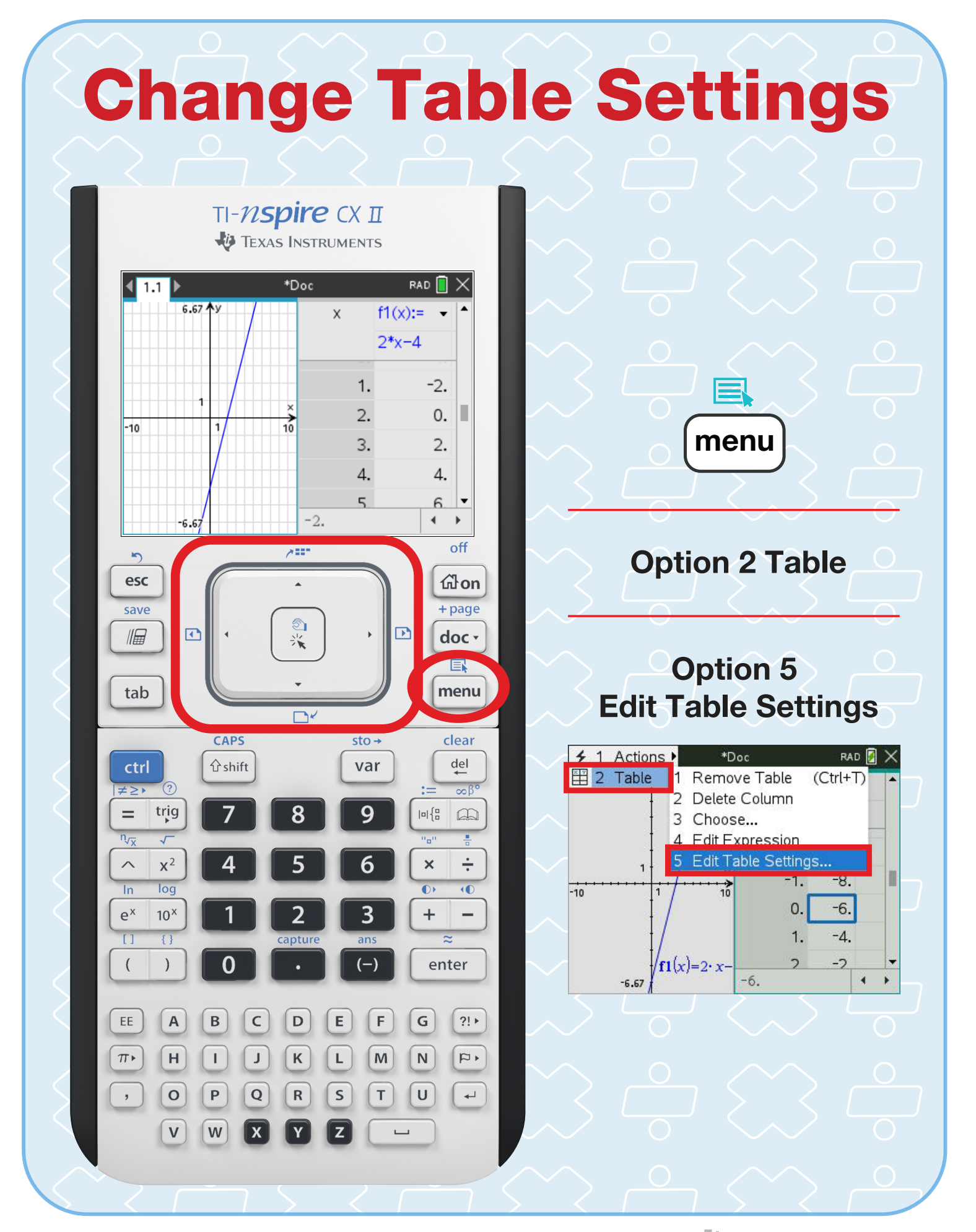

# **Finding Vertex (Min.)**

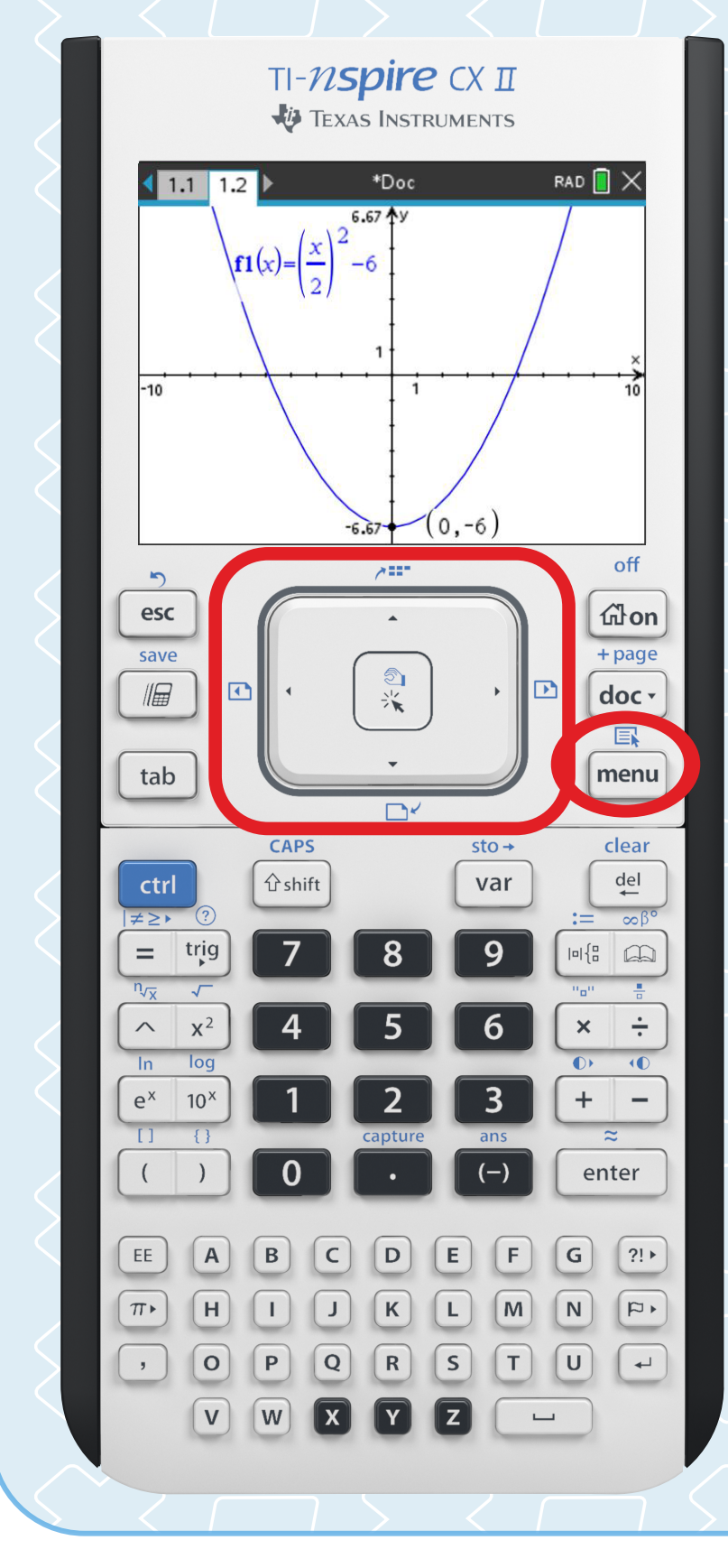

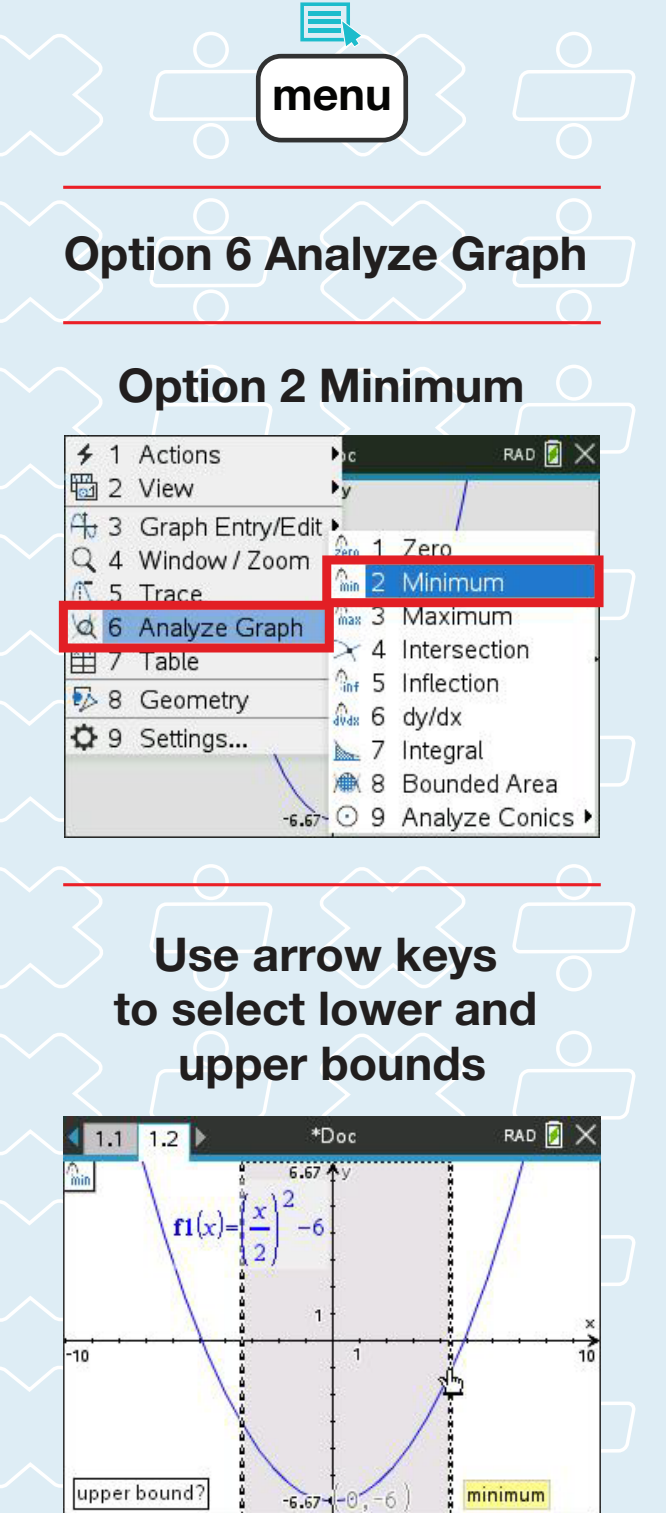

# **Finding Vertex (Max.)**

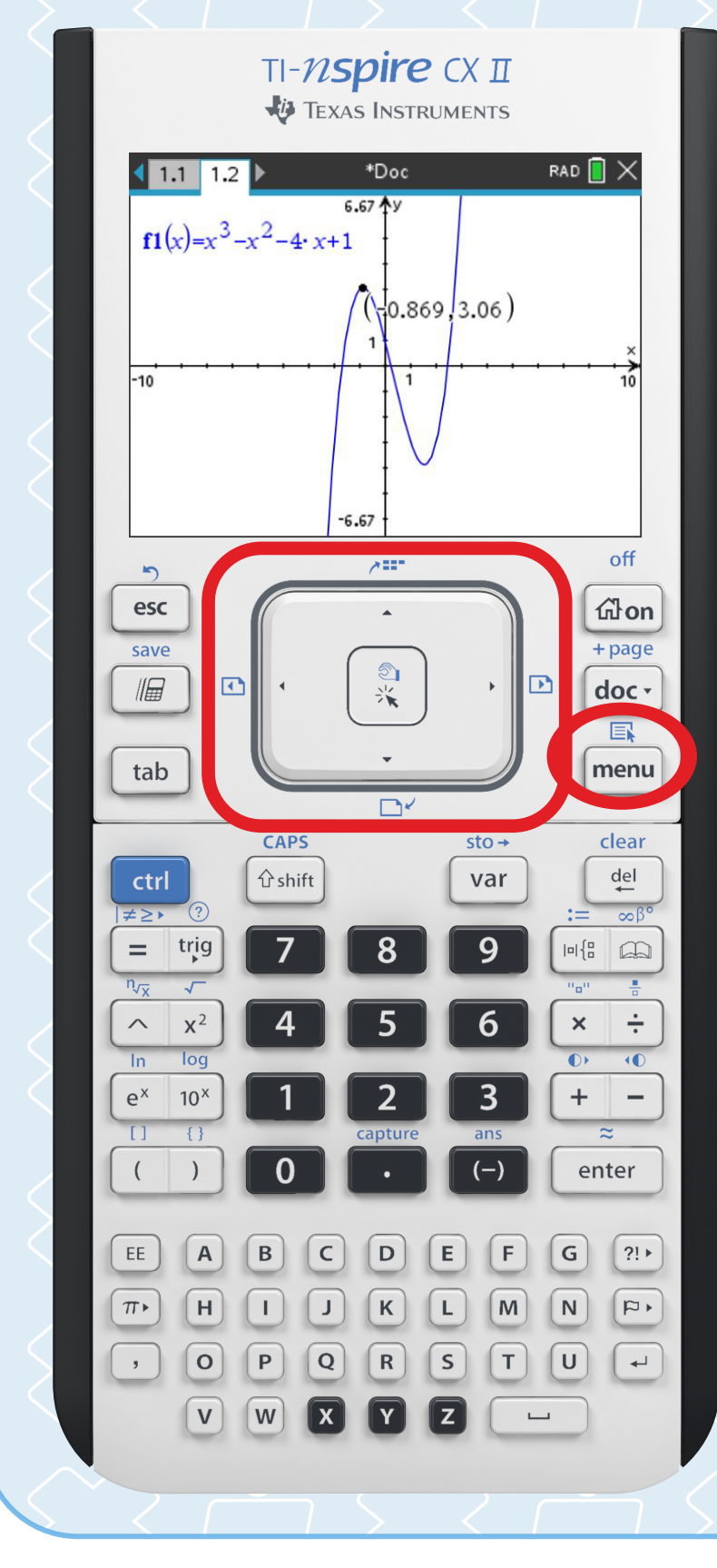

menu **Option 6 Analyze Graph Option 3 Maximum** ✤ 1 Actions RAD 📝 B 2 View 🕂 3 Graph Entry/Edit 🎙 2 1 Zero Q 4 Window / Zoom A 2 Minimum 5 Trace 🔤 3 Maximum 4 6 Analyze Graph 🖽 7 Table ₲ 5 Inflection 5 8 Geometry 🗛 6 dy/dx O 9 Settings... > 7 Integral 🍽 8 Bounded Area -6.67 🖸 9 Analyze Conics 🕨 **Use arrow keys** to select lower and upper bounds RAD 月 🗙 1.1 1.2 \*Doc max  $f_1(x) = x^3 - x^2 - 4 \cdot x + 1$ maximum 369.3.06 10 -10 6.67 upper bound?

TEXAS INSTRUMENTS

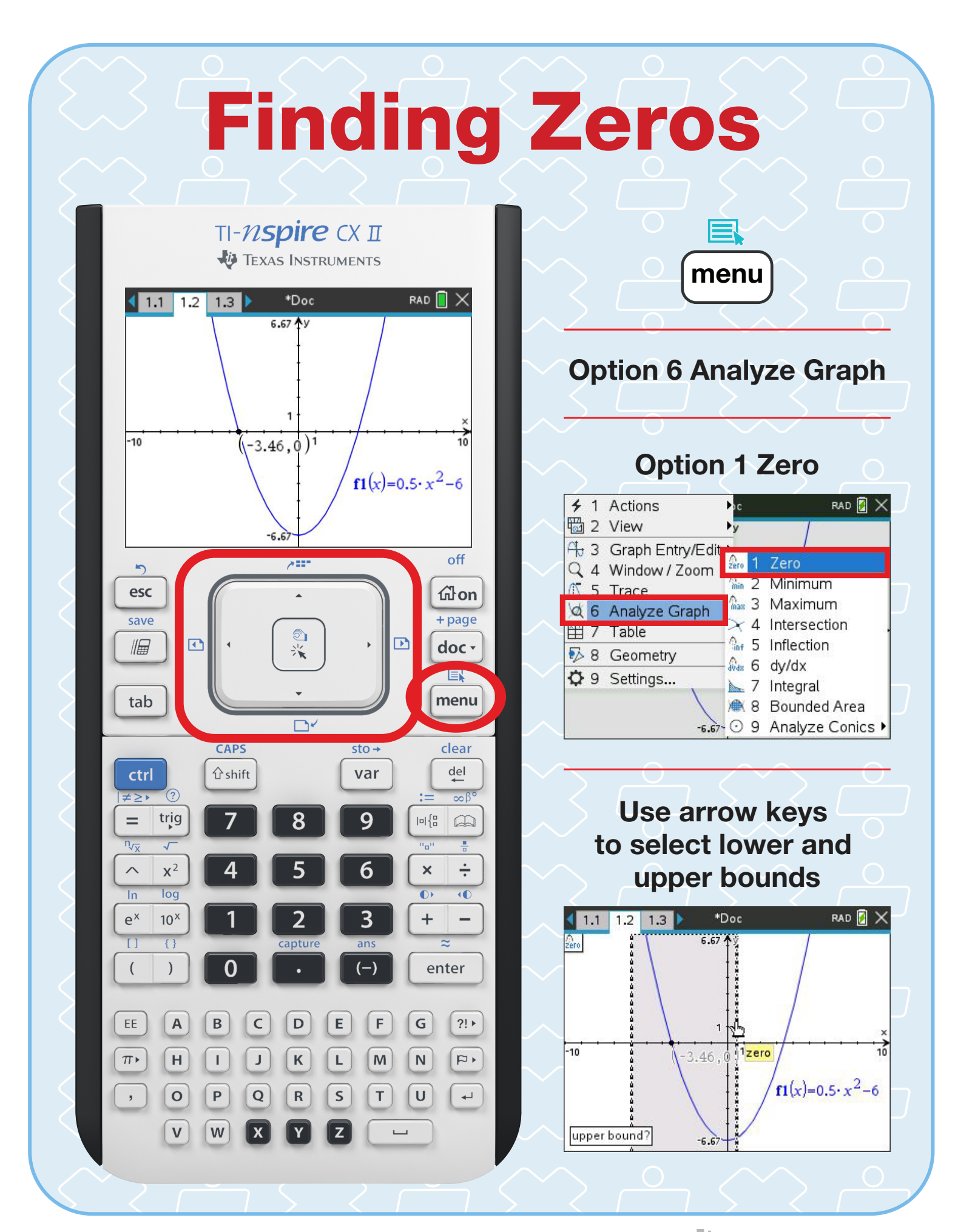